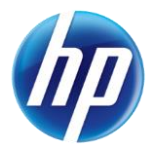

## Reminders for Checking Eligibility on the Provider Web Portal

The following reminders will assist providers when checking recipient eligibility on the Provider Web Portal.

• When checking eligibility, enter the recipient information and click "Submit." After clicking the "Submit" button, the eligibility displays in the Eligibility Verification Information section in the lower part of the Eligibility Verification Request screen. You can then click on the coverage and other insurance links in the Eligibility Verification Information section to view additional information.

| My Home Eligibility                                                                                                    | Claims       | Care Management | Resources Sw   | vitch Provider |          |           |                      |
|----------------------------------------------------------------------------------------------------|--------------|-----------------|----------------|----------------|----------|-----------|----------------------|
|                                                                                                    |              |                 |                |                |          |           |                      |
| Eligibility                                                                                                    |              |                 |                |                |          |           |                      |
| Eligibility Verification Request                                                                                                    |              |                 |                |                |          |           |                      |
| * Indicates a required field.<br>Enter the recipient information. If Recipient ID is not known, enter SSN and Birth Date or Last Name, First Name and Birth Date. Please verify response below as not all information is currently used<br>during search. |              |                 |                |                |          |           |                      |
| Recipient ID                                                                                                    | XXXXXXXXXXXX |                 | Last Name      |                |          |           |                      |
| SSN 0                                                                                                    |              |                 | Birth Date 9   |                |          |           |                      |
| *Effective From 0                                                                                                    | 10/28/2013   | 3               | Effective To 🖲 | 10/28/2013     |          |           |                      |
| Service Type Code Search                                                                                                    |              |                 |                |                |          |           |                      |
| Service Type Code 30-Health Benefit Plan Coverage                                                                                                    |              |                 |                |                |          |           |                      |
| Submit Reset                                                                                                    |              |                 |                |                |          |           |                      |
| Eligibility Verification Information for from 10/28/2013 to 10/28/2013                                                                                                    |              |                 |                |                |          |           |                      |
| Recipient ID                                                                                                    |              | Birth           | Date           |                |          |           |                      |
| Cov                                                                                                    | erage        |                 | Effective Date | E              | nd Date  | Р         | rimary Care Provider |
| MEDICAID FFS                                                                                                    |              |                 | 10/28/2013     | 10             | /31/2013 | 000000000 |                      |
| XIX EMERGNCY                                                                                                    |              |                 | 10/28/2013     | 10             | /31/2013 | 000000000 |                      |
| Other Insurance Detail Information                                                                                                    |              |                 |                |                |          |           |                      |

• If you need to check eligibility for a second recipient, navigate back to the Eligibility Verification Request screen if you clicked on the coverage or other insurance links. Click the "Reset" button to clear the previously submitted recipient information. Then, complete the recipient information fields and click the "Submit" button to display the eligibility information for the new recipient.